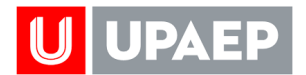

## **SEGUIMIENTO DE PARCIALES**

Ingresa a www.upaep.mx y en el apartado de estudiantes escribe tu ID y contraseña

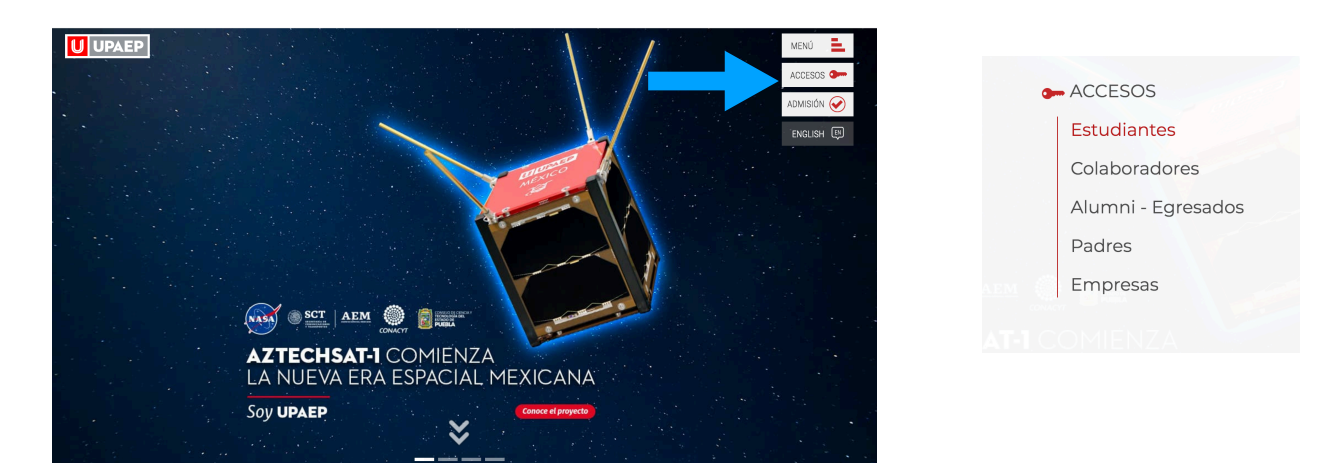

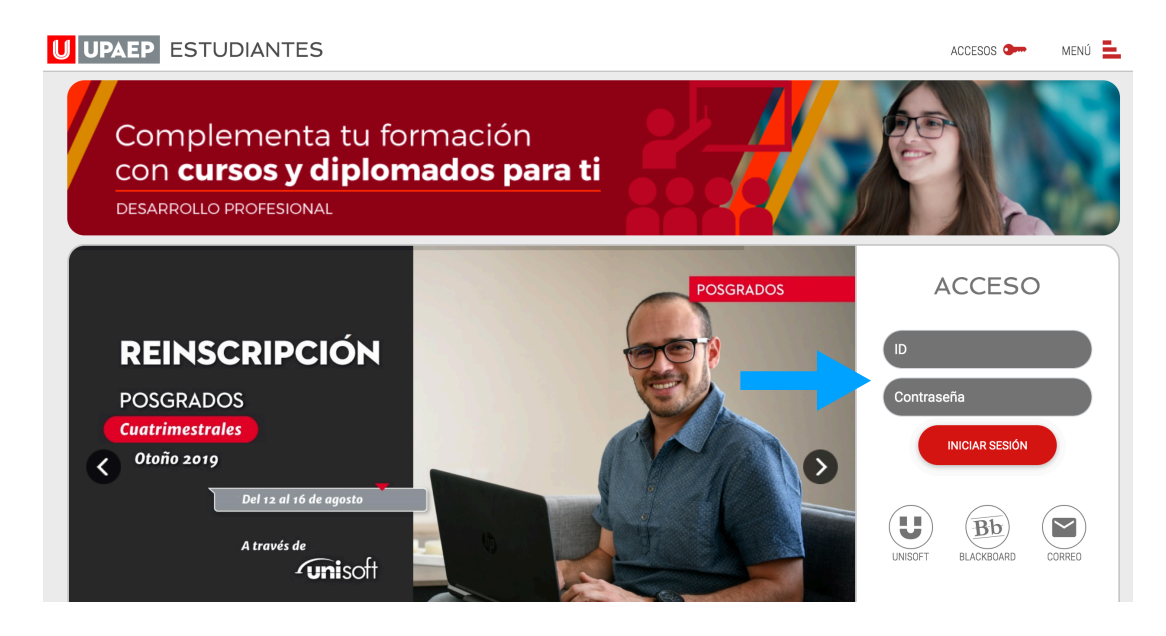

Una vez que hayas ingresado al portal de estudiantes, de lado derecho encontrarás la opción de configuración. Da click sobre el botón y habilita el widget de Calificaciones

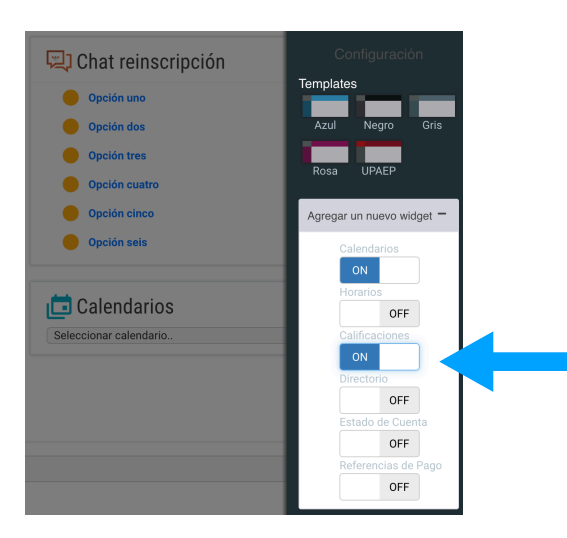